## Snijlijnen maken (Bij tekst)

1. Klik in het linkermenu op de Tekst tool (T)

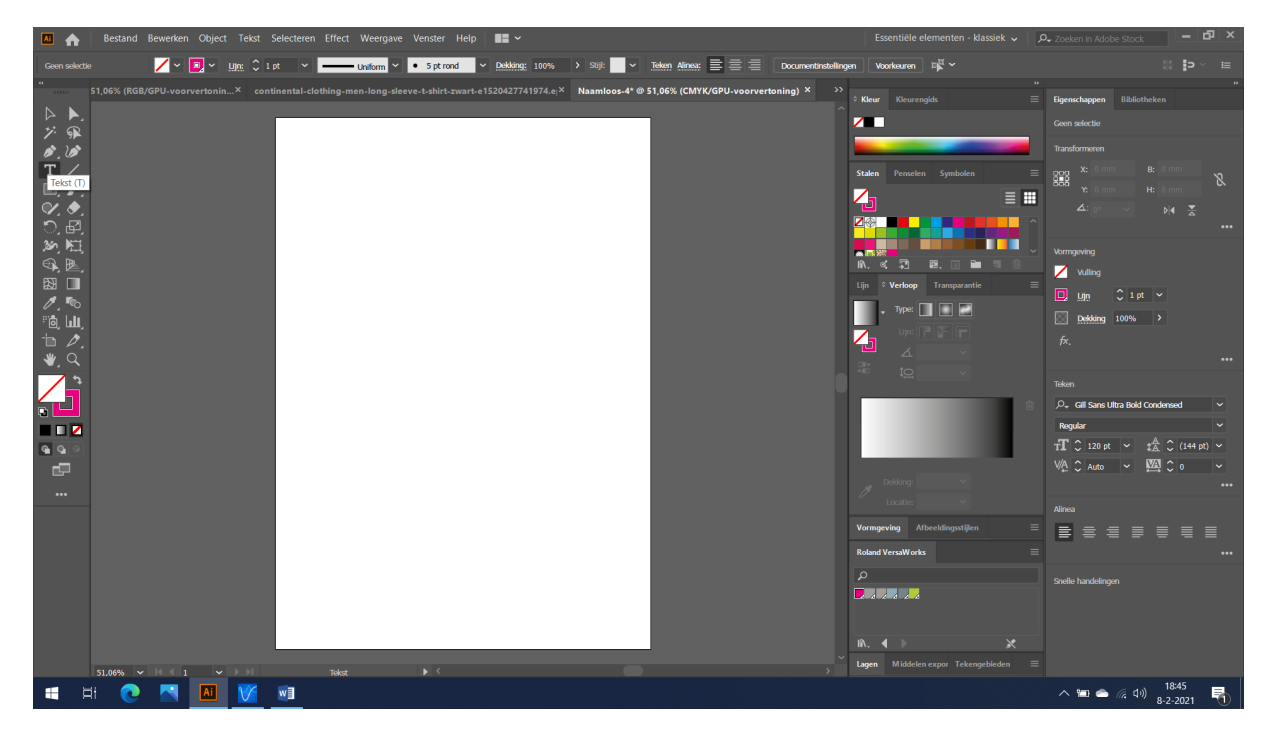

2. Klik vervolgens met je linkermuisknop één keer op het witte werkvlak. Je kan nu direct typen. Maak geen kader! Selecteer vervolgens je tekst (dubbelklik op de tekst). In het rechtermenu kan je de tekst aanpassen (grootte, type, kleur, etc.).

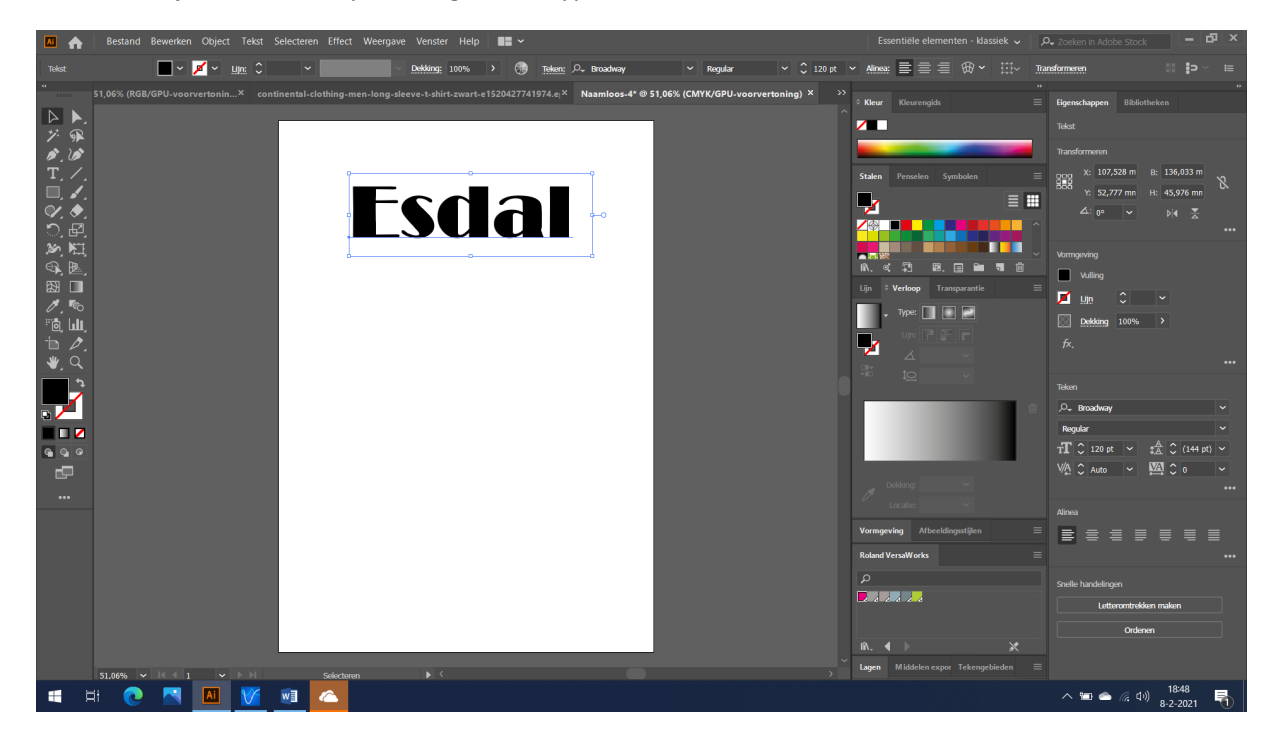

3. (Let op! Deze stap moet alleen op de laptops van de leerlingen uitgevoerd worden. Op de docenten laptop staat het er al in).

Voordat we snijlijnen gaan maken, moet je hiervoor een speciale kleur aanmaken. De printer herkent deze kleur als snijlijn. Dit doe je als volgt:

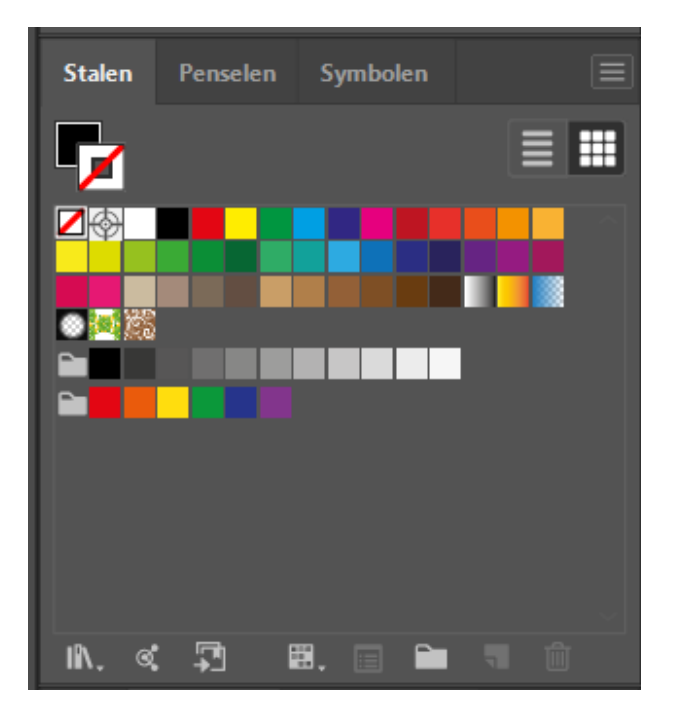

Ga naar de drie streepjes rechtsboven. Klik met je linkermuisknop op de drie streepjes.

4. Klik op Nieuwe Staal. Soms kan je deze niet aanklikken. Dit komt doordat je de lijn voor de vulling hebt staan. (Zie de afbeelding hierboven, links in beeld). Zet de vulling voor de lijn en vervolgens kan je naar Nieuwe Staal.

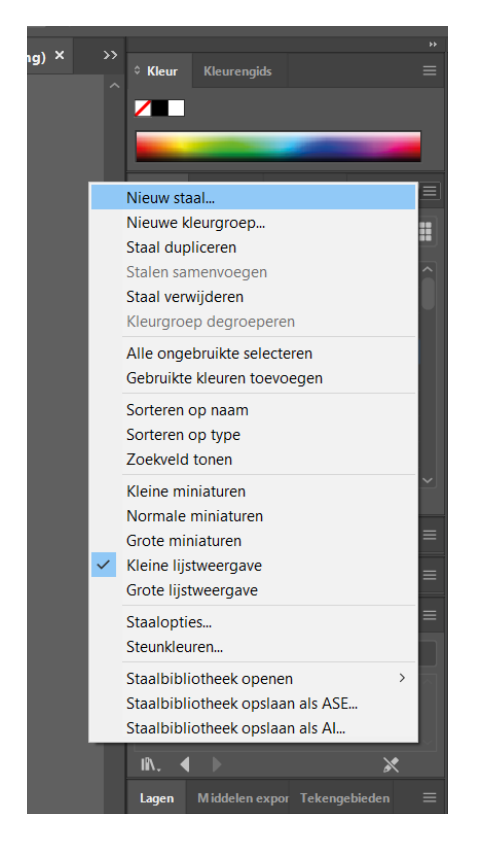

5. Neem de onderstaande gegevens exact over:

Naam staal: CutContour Kleurtype: Steunkleur C 0% M 100% Y 0% K 0%

Vink Toevoegen aan mijn bibliotheek aan, en klik vervolgens op OK.

| Nieuw staal                             |                        |                    |             |
|-----------------------------------------|------------------------|--------------------|-------------|
| Naam staal: CutCon<br>Kleurtype: Steunk | tour<br>leur<br>aal    |                    | ~           |
| Kleurmodus: CMY                         | к                      |                    | ~           |
| С<br>М<br>У<br>К                        |                        | 0<br>100<br>0<br>0 | %<br>%<br>% |
| ☑ Toevoegen aan m                       | iijn bibliotheek<br>OK | Uw biblio          | ~<br>en     |

Je kleur voor de snijlijnen staat nu in je bibliotheek. Controleer dit voordat je verder gaat.

6. Ga naar Tekst en kies daarna voor Letteromtrekken maken.

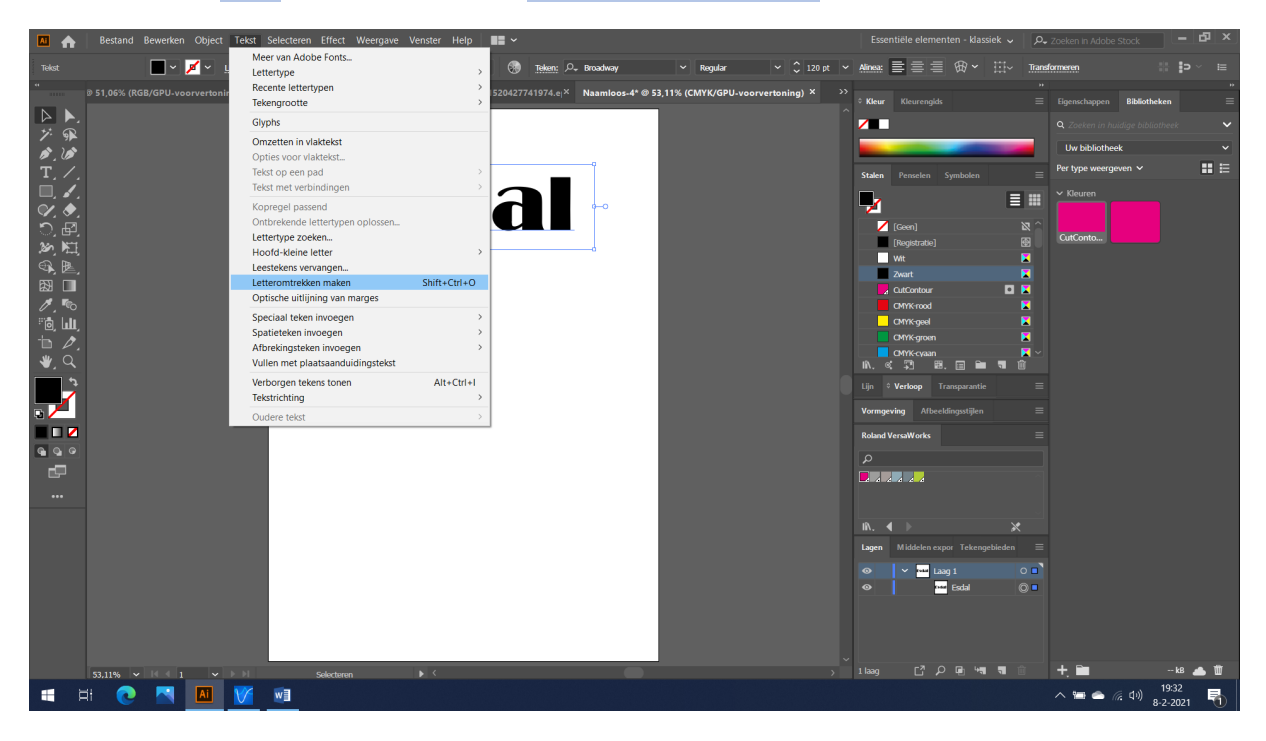

7. Kies vervolgens voor Object > Pad > Pad verschuiven. Je gaat nu de snijlijn maken

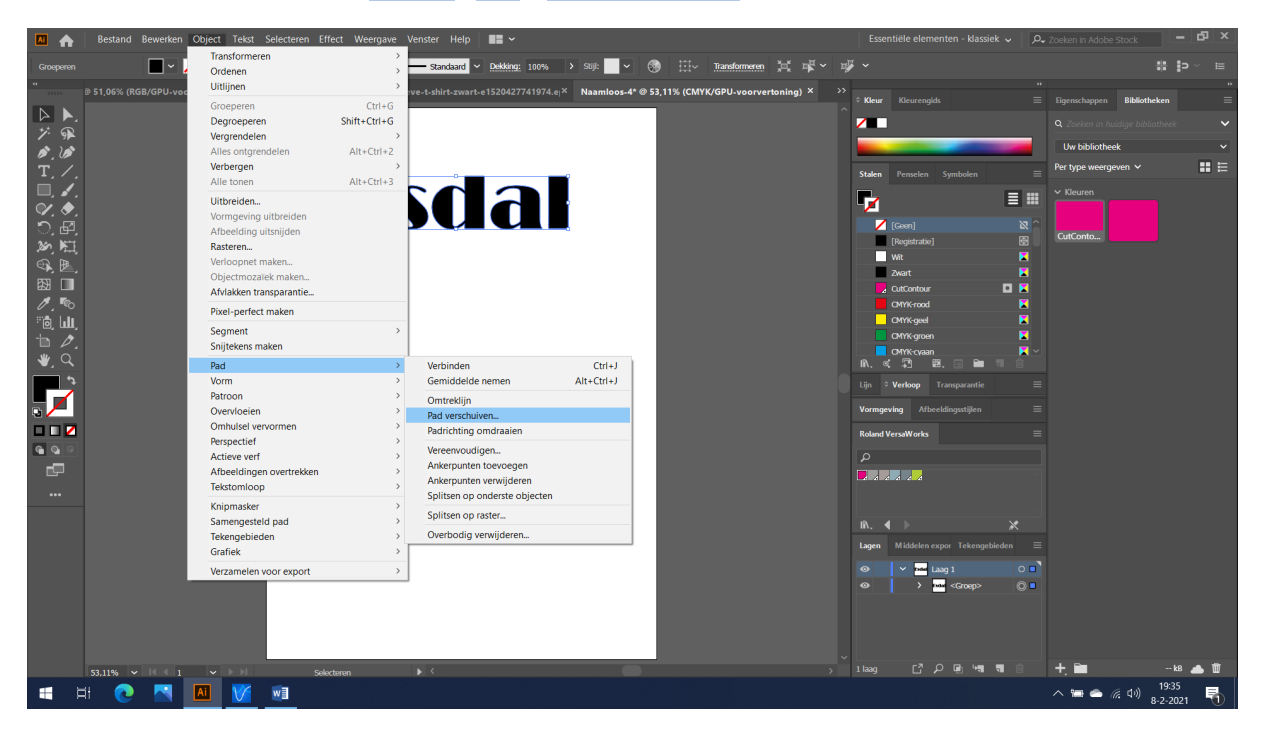

8. Klik vervolgens op de optie Voorvertoning. Hier kan je zien waar je snijlijn gemaakt wordt. Ik heb hier gekozen voor 1 mm. Dit betekend dat de snijlijn 1 mm rondom de tekst wordt gemaakt. Je kan ook kiezen voor 0 mm. Dan krijg je geen wit lijntje. Tevreden? Klik vervolgens op OK

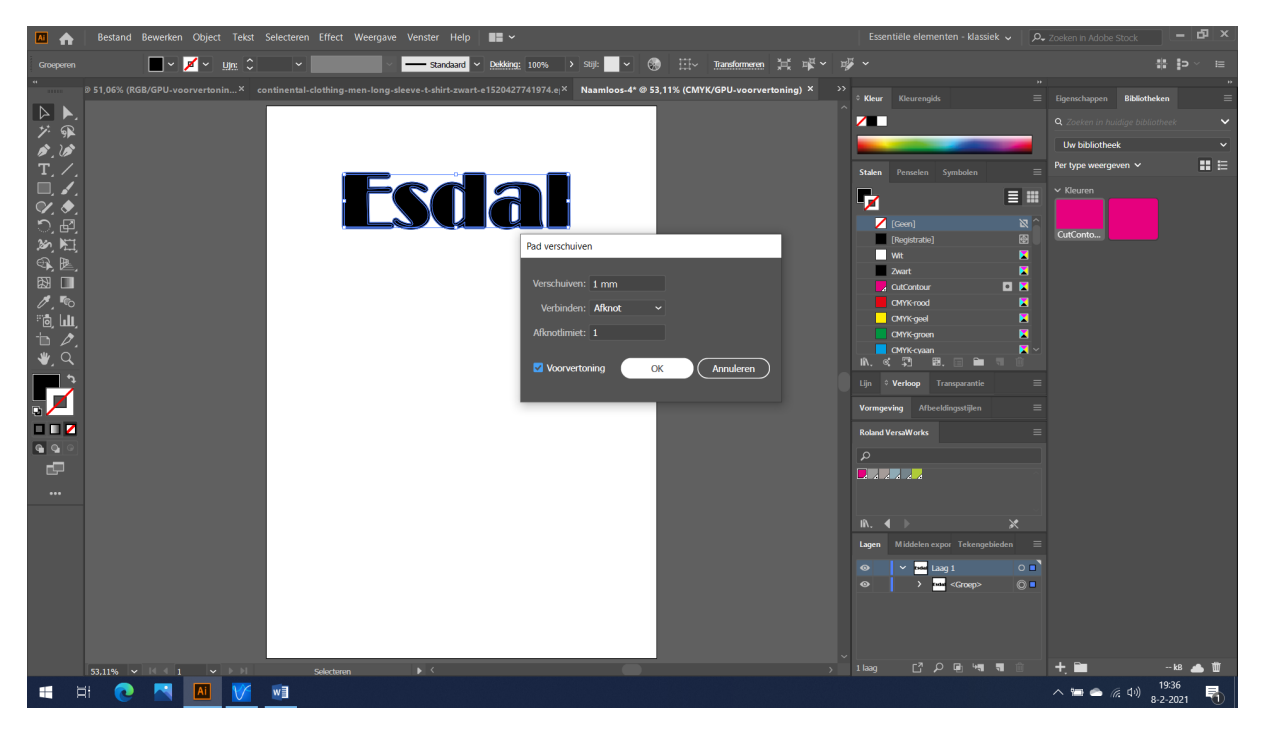

9. Geef nu je letteromtrekken de kleur CutContour. Deze heb je zojuist aangemaakt. De vulling maak je transparant. Wanneer alles goed is gegaan ziet het eindresultaat er als volgt uit:

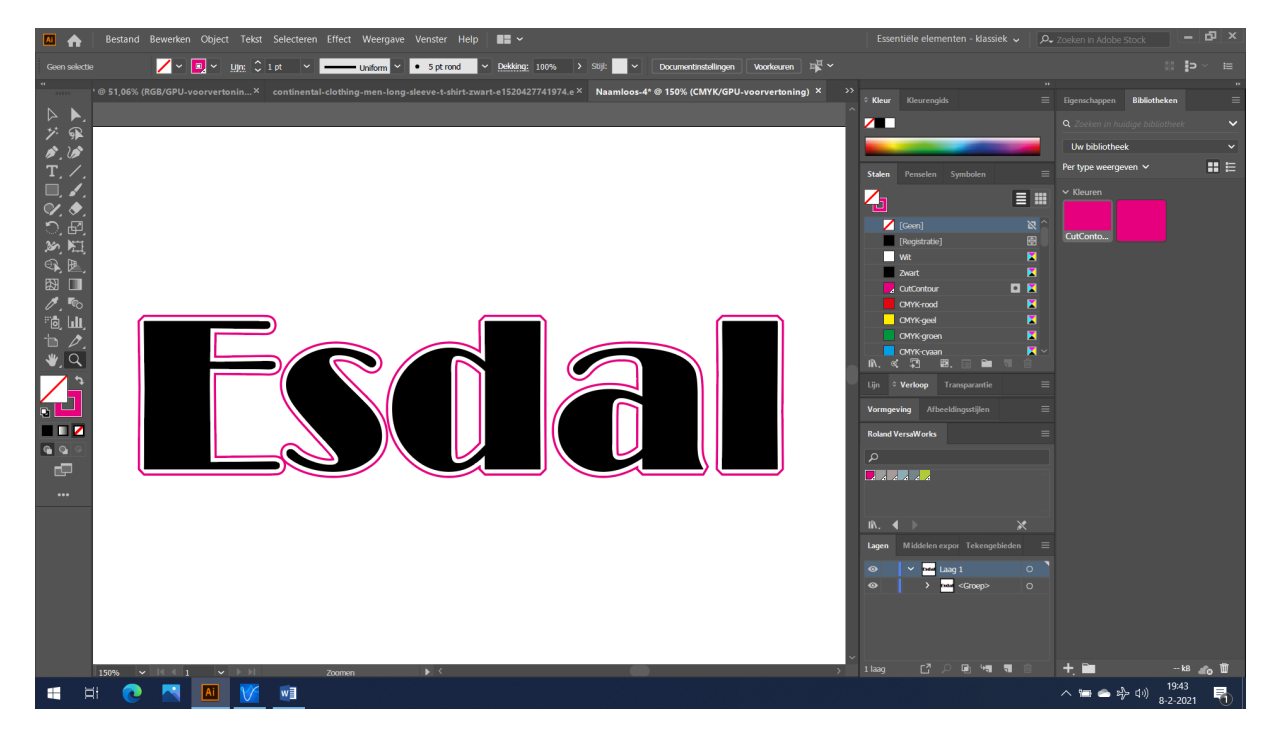

10. We willen zo min mogelijk papier verspillen. Je hebt maar een klein gedeelte van je A4 papier gebruikt. Ga naar Object > Tekengebieden > Aanpassen aan de geselecteerde illustratie.

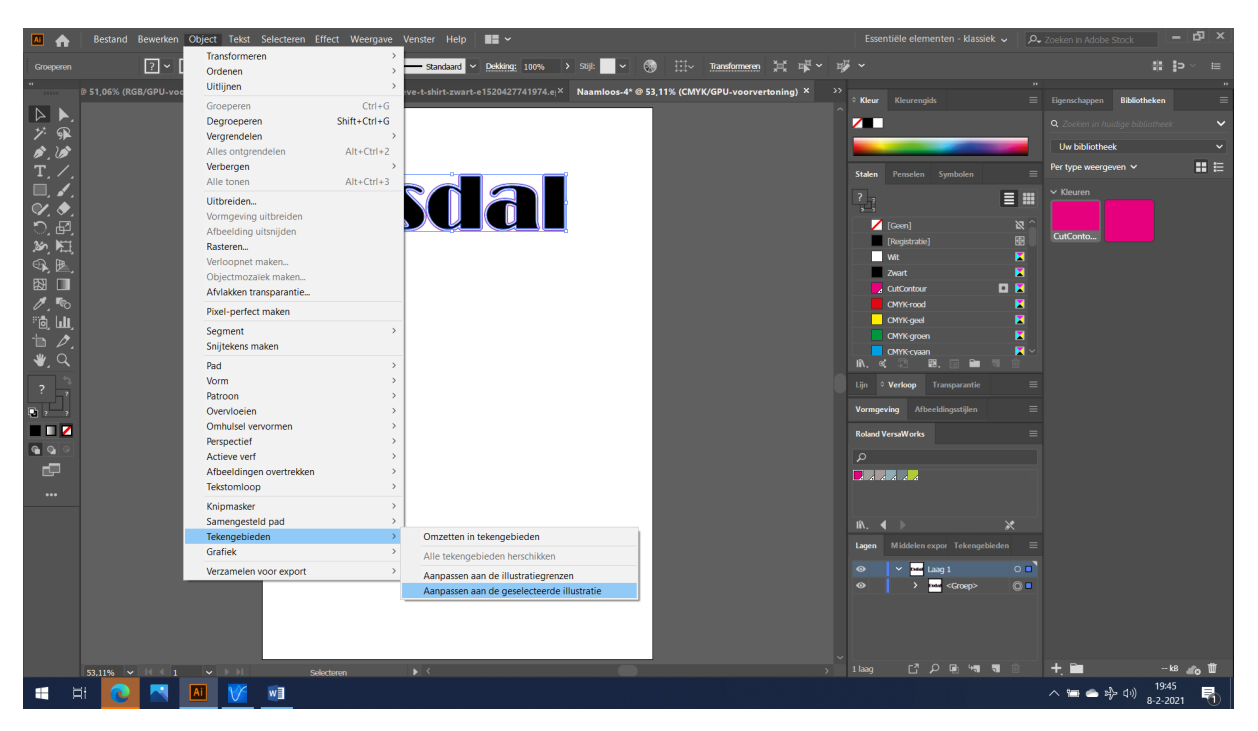

11. Je tekengebied is nu verkleind. Het is nu tijd om de afbeelding op te slaan en af te drukken met de Roland BN-20.

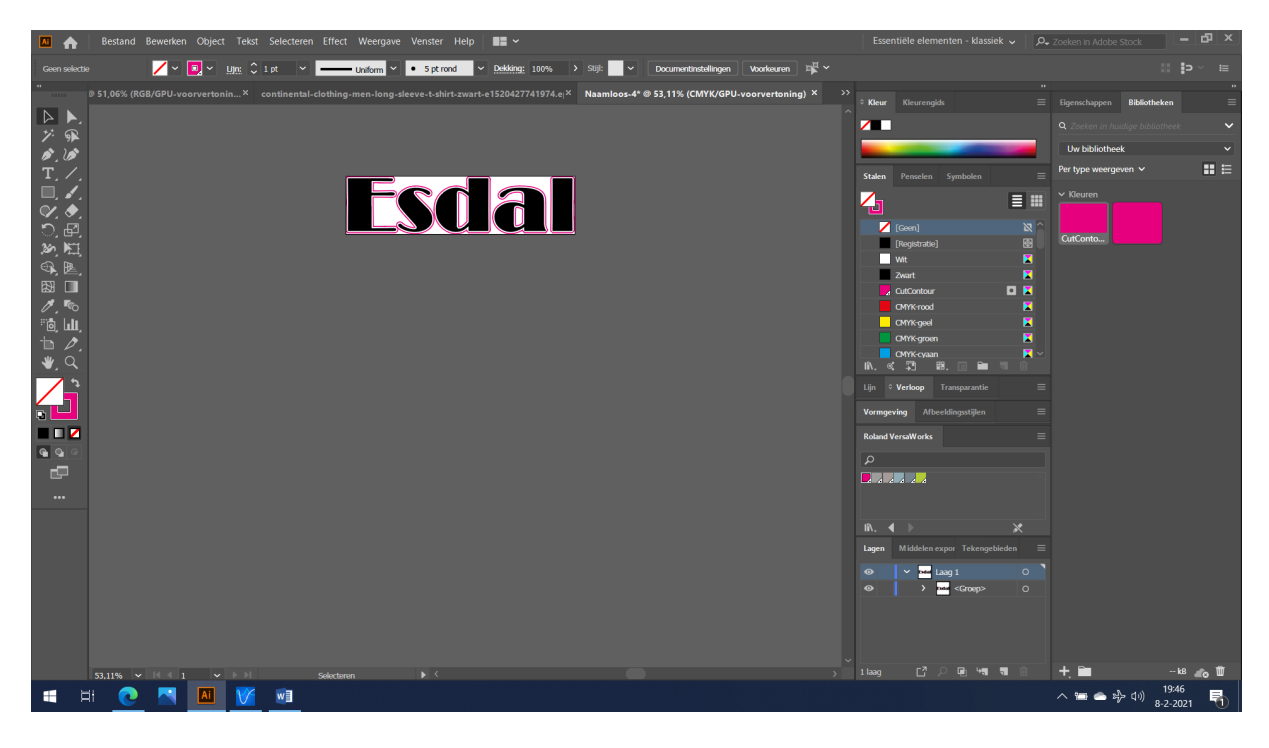

## 12. Ga naar Bestand > Opslaan als...

1

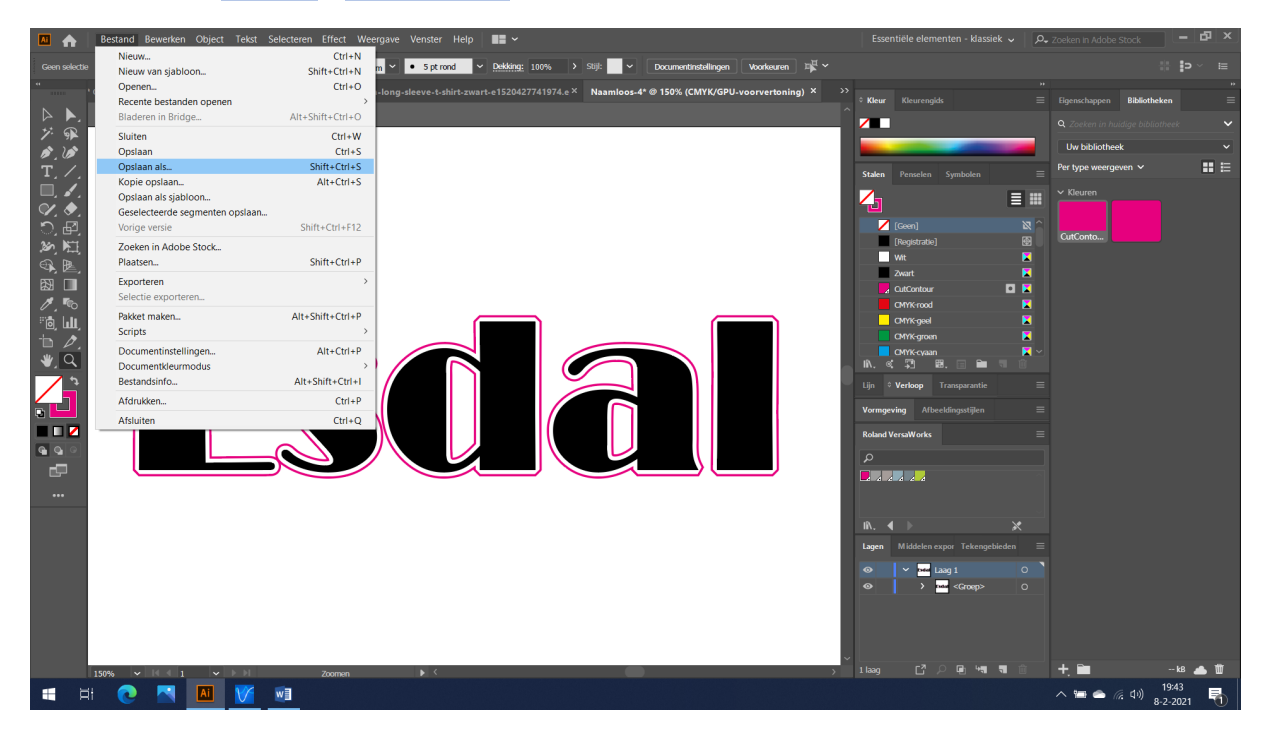

13. Kies voor het EPS bestand. PDF kan ook. Dit zijn de enige twee bestanden die het programma VersaWorks accepteert. Geef het bestand een herkenbare naam. Pak een USB stick en sla het bestand op.

|                                                                                                    | Opsiaan als                                                   |                                           |                 |                      | ×       |                                            |                                                                                                    | ~   P.   |                        |              |
|----------------------------------------------------------------------------------------------------|---------------------------------------------------------------|-------------------------------------------|-----------------|----------------------|---------|--------------------------------------------|----------------------------------------------------------------------------------------------------|----------|------------------------|--------------|
| Organization <th><math>\leftarrow \rightarrow \land \uparrow \blacksquare \diamond</math></th> <th>Deze pc &gt; Bureaublad &gt;</th> <th>v Ö</th> <th>Coeken in Bureaublac</th> <th>1</th> <th>Documentinstellingen Voorkeuren 🎬 🗸</th> <th></th> <th></th> <th></th> <th></th>                                                                                                    | $\leftarrow \rightarrow \land \uparrow \blacksquare \diamond$ | Deze pc > Bureaublad >                    | v Ö             | Coeken in Bureaublac | 1       | Documentinstellingen Voorkeuren 🎬 🗸        |                                                                                                    |          |                        |              |
| Schemoparane   Schemoparane   Schemoparane <th>Organiseren • Nieu</th> <th>we map</th> <th></th> <th>8== <b>-</b></th> <th>0</th> <th>4* @ 53,11% (CMYK/GPU-voorvertoning) X &gt;&gt;&gt;</th> <th>© Kleur Kleurengids</th> <th></th> <th>Eigenschappen Biblioth</th> <th>,<br/>neken ≣</th>                                                                                                    | Organiseren • Nieu                                            | we map                                    |                 | 8== <b>-</b>         | 0       | 4* @ 53,11% (CMYK/GPU-voorvertoning) X >>> | © Kleur Kleurengids                                                                                                    |          | Eigenschappen Biblioth | ,<br>neken ≣ |
| WextWorks, full justifier (Val) VextWorks, full justifier (Val) VextWorks, full                                                                                                    | office 2019                                                   | Naam                                      | Gewijzigd op    | Туре                 | Grootte | ^                                          | <b>/</b>                                                                                                    |          |                        |              |
| Addee linking of All See tendingen See tendingen <p< td=""><td>Schermopnamer</td><td>VersaWorks_Full_Installer_V632(1)</td><td>3-2-2021 11:35</td><td>Bestandsmap</td><td></td><td></td><td></td><td></td><td>Uw bibliotheek</td><td></td></p<>                                                                                                    | Schermopnamer                                                 | VersaWorks_Full_Installer_V632(1)         | 3-2-2021 11:35  | Bestandsmap          |         |                                            |                                                                                                    |          | Uw bibliotheek         |              |
| Creative Could File   O cochrine   D Dec pic   D Dec pic   <                                                                                                    | vcruntime140                                                  | Naamloos-1                                | 28-1-2021 21:38 | Adobe Illustrator    | 1.537   |                                            | States Bassalas Combalas                                                                                                    | =        | Per type weergeven 🗸   |              |
| O Orchive       Deter price         Di Docipication       Importanzia         Detaraditazzar       Namiono 4         Oralana       Adobe Histator (AD)         Adobe Histator (AD)       Adobe Histator (AD)         Adobe Histator (AD)       Importanzia         Importanzia       Importanzia         Importanzia </td <td>o Creative Cloud File</td> <td></td> <td></td> <td></td> <td></td> <td></td> <td>Staten Perseien Symbolen</td> <td></td> <td></td> <td></td>                                                                                                    | o Creative Cloud File                                         |                                           |                 |                      |         |                                            | Staten Perseien Symbolen                                                                                                    |          |                        |              |
| Deze pć<br>D - Objectela<br>Medecingan<br>Betrandraza<br>Opisan za<br>Adobe Mustrator Template (AD)<br>Sty C (SNC)<br>Sty C (SNC)<br>St                                                                                    | <ul> <li>OneDrive</li> </ul>                                  |                                           |                 |                      |         |                                            | <b>4</b>                                                                                                    |          |                        |              |
| Bo-objecter     Abdeelingen     Adoe Hiustator (*A)     Adoe Hiustator (*A)     Adoe Hiustator (*A)     Adoe Hiustator (*A)     Adoe Hiustator (*A)     Adoe Hiustator (*A)     Adoe Hiustator (*A)     Ver (*Sv6)     Ver operate     Topslan at     Adoe Hiustator (*A)     Adoe Hiustator (*A)     Sustemen     Opslan at     Adoe Hiustator (*A)     Sustemen     Opslan     Annuleren     Opslan     Annuleren     Opslan     Opslan                                                                                                    |                                                               |                                           |                 |                      |         |                                            | Z [Geen]                                                                                                    | X        | CutConto               |              |
| Abbeedingen   Betrandsnaar   Namitos-4   Opiaan ats   Adobe Binsteiner (*Ai)   Adobe Binsteiner (*Ai)   Betrandsnaar   Namitos-4   Opiaan ats   Adobe Binsteiner (*Ai)   Binsteiner (*Ai)                                                                                                    | 3D-objecten                                                   |                                           |                 |                      |         |                                            | [Registratie]                                                                                                    | <br>▼    |                        |              |
| Betrauchda<br>V K<br>Betrauchdarar Namiloos-4<br>Opstan six<br>Adobe liustrator (*A)<br>Adobe liustrator (*A)<br>Sug geconprimeed (*SVG2)<br>Nappen verbergen<br>Opstan III<br>Sug (*SVG)<br>SUG geconprimeed (*SVG2)<br>Nappen verbergen<br>Opstan III<br>Sug (*SVG)<br>SUG geconprimeed (*SVG2)<br>Nappen verbergen<br>Opstan III<br>Sug (*SVG)<br>SUG geconprimeed (*SVG2)<br>Nappen verbergen<br>Opstan IIII<br>Sug (*SVG)<br>Sug (*SVG)<br>SUG (*SVG2)<br>Nappen verbergen<br>Opstan IIII<br>Sug (*SVG)<br>Sug (*SVG)<br>Sug (*SVG)<br>SUG (*SVG2)<br>Nappen verbergen<br>Nappen verbergen<br>N                                                                                                    | E Afbeeldingen                                                |                                           |                 |                      |         |                                            | Zwart                                                                                                    | Ē        |                        |              |
| Bestandnam:<br>Namioo-4<br>Opsian & Adobe Illustrator (*A)<br>Adobe Illustrator (*A)<br>Adobe Illustrator (*A)<br>Adobe Illustrator (*A)<br>Side (*St)<br>Side (*St)                                                               | E Bureaublad                                                  |                                           |                 |                      |         |                                            | CutContour                                                                                                    |          |                        |              |
| Betandanaam Naamoo-4<br>Opiaan at Adobe Illustator (*A)<br>Adobe Illustator (*A)<br>Adobe Illustator (*A)<br>Adobe Illustator (*A)<br>Adobe Illustator (*A)<br>Adobe Illustator (*A)<br>Medicine Template (*A)<br>Storemy Vietor<br>Storemy Vietor | -                                                             | ~ ~                                       |                 |                      | ,       |                                            | CMYK-rood                                                                                                    |          |                        |              |
| Cipitan at: Adobe liustrator (*A)<br>Adobe Picture (*A)<br>Adobe Picture (*A)<br>Sig econprimeed (*SVG2)<br>* Mappen verbergen                                                                                                    | Bestandsnaam: Na                                              | amloos-4                                  |                 |                      | ~       |                                            | CMYK-geel                                                                                                    | ×        |                        |              |
| Addee Billistator (*A)<br>Addee Billistator (*A)<br>Billistator (*SVG2)<br>* Mappen verbergen Opslaan Annuleren  * Sigt: * * * * * * * * * * * * * * * * * * *                                                                                                    | Opslaan als: Add                                              | obe Illustrator (*.Al)                    |                 |                      | ~       |                                            | CMYK-groen                                                                                                    | <b>—</b> |                        |              |
| Image: Spectral for Spectral (SMD)   Svig (r Svig)   Svig (r Svig)   Svig (r                                                                                                    | Ado                                                           | obe Illustrator (*.Al)<br>obe PDF (*.PDF) |                 |                      |         |                                            | in. « 🖓 🕮. 🗆 🖿 🤻                                                                                                    |          |                        |              |
| Magnen verbergen          Statistigen verbergen       Opdaan       Annuleren         Statistigen verbergen       Opdaan       Annuleren         Statistigen verbergen       Opdaan       Annuleren         Statistigen verbergen       Opdaan       Annuleren         Statistigen verbergen       Opdaan       Annuleren         Statistigen verbergen       Opdaan       Annuleren         Statistigen verbergen       Opdaan       Annuleren         Statistigen verbergen       Opdaan       Annuleren         Statistigen verbergen       Opdaan       Annuleren         Statistigen verbergen       Opdaan       Annuleren         Statistigen verbergen       Opdaan       Annuleren         Statistigen verbergen       Opdaan       Annuleren         Statistigen verbergen       Statistigen verbergen       Statistigen verbergen         Statistigen verbergen       Statistigen verbergen       Statistigen verbergen         Statistigen verbergen       Statistigen verbergen       Statistigen verbergen         Statistigen verbergen       Statistigen verbergen       Statistigen verbergen         Statistigen verbergen       Statistigen verbergen       Statistigen verbergen         Statistigen verbergen       Statistigen verbergen       Statistigen verbergen                                                                                                    | Illus                                                         | strator EPS (*.EPS)                       |                 |                      |         |                                            | Lijn † Verloop Transparantie                                                                                                    |          |                        |              |
| Sus gecomptimeed (r.SVG2)<br>Mappen verbergen Opslaan Annuleren  Mappen verbergen Opslaan Annuleren  Mappen verbergen  Mappen verbergen  Map                                                                                                    | Illus<br>SVG                                                  | strator Template (*.ATT)<br>5 (*.SVG)     |                 |                      |         |                                            | Vormoeving Afbeeldingsstillen                                                                                                    |          |                        |              |
| Mappen verbergen       Opdaan       Annderen         ***       ***       ***         ***       ***       ***         ***       ***       ***         ***       ***       ***         ***       ***       ***         ***       ***       ***         ***       ***       ***         ***       ***       ***         ***       ***       ***         ***       ***       ***         ***       ***       ***                                                                                                    | SVG                                                           | gecomprimeerd (*.SVGZ)                    |                 |                      |         |                                            |                                                                                                    |          |                        |              |
|                                                                                                    |                                                               | 1                                         |                 |                      |         |                                            | Roland VersaWorks                                                                                                    |          |                        |              |
|                                                                                                    |                                                               |                                           | Г               |                      |         |                                            |                                                                                                    |          |                        |              |
|                                                                                                    | <ul> <li>Mappen verbergen</li> </ul>                          |                                           | L               | Opsiaan Annui        | eren    |                                            | 🗖 A A A A A                                                                                                    |          |                        |              |
|                                                                                                    |                                                               |                                           |                 |                      |         |                                            |                                                                                                    |          |                        |              |
|                                                                                                    |                                                               |                                           |                 |                      |         |                                            | ₩ 4 ▶                                                                                                    | *        |                        |              |
|                                                                                                    |                                                               |                                           |                 |                      |         |                                            | Lagen Middelen expor Tekengebie                                                                                                    |          |                        |              |
|                                                                                                    |                                                               |                                           |                 |                      |         |                                            |                                                                                                    |          |                        |              |
| 33.11% → M ≪ 1 → M Selectron ★ C → M M → M → M → M → M → M → M → M → M                                                                                                    |                                                               |                                           |                 |                      |         |                                            | A set to the set of the set of the s |          |                        |              |
| 53.11% ▼ H 4 1 ▼ ▶ H Selection → く → 1 100g ピクモ 4g 10 + 画 → 10 4g 11<br>■ H <u>へ 単 中</u> 4) 1947<br>■ C → モ 中 4) 1947<br>■ C → モ 中 4) 1947<br>■ C → モ 中 4) 1947<br>■ C → モ 中 4) 1947<br>■ C → モ → 4) 1947<br>■ C → モ → 4) 1947<br>■ C → E → 4) 1947<br>■ C → E → 4) 1947<br>■ C → 1947<br>■ C →                                                                                                    |                                                               |                                           |                 |                      |         |                                            | Coops                                                                                                    |          |                        |              |
| 33.11% ▼ 1 ▼ ▶ Selectionen                                                                                                    |                                                               |                                           |                 |                      |         |                                            |                                                                                                    |          |                        |              |
| 3.11%、 × 1 < 1 × > > > > > > > > > > > > > > > > > >                                                                                                    |                                                               |                                           |                 |                      |         |                                            |                                                                                                    |          |                        |              |
| 53.11% v i (1 v ≥ ) 5 sletova ) ( 2 0 4 4 5 1 v ≥ ) 1 sectova ) ( 1 4 7 1 v ≥ ) 1 sectova ) 1 1 4 7 1 1 4 7 1 1 1 1 1 1 1 1 1 1 1 1                                                                                                    |                                                               |                                           |                 |                      |         |                                            |                                                                                                    |          |                        |              |
| ■ H <u> </u>                                                                                                    | 53,11% 🗸                                                      | H 🕂 1 👻 🕨 Selecteren                      | ► <             |                      |         | >                                          | 1 laag 🖸 🖓 🖬 🖣                                                                                                    | Û        | + 🖿                    | kB 🚲 🗓       |
|                                                                                                    | 🖽 🖽 💽                                                         | A N N N                                   |                 |                      |         |                                            |                                                                                                    |          | へ 🎟 📥 玲 🕬              | 8-2-2021     |

14. Deze stap doe je samen met de docent. We gaan meerdere ontwerpen tegelijk printen. Open nu het programma VersaWorks. Dit programma staat op het bureaublad.

| VersaWorks File(F) Edit(E) View(V) | Job() Printer(P) Media(M) Help(H) |                                         | - 8 ×                              |
|------------------------------------|-----------------------------------|-----------------------------------------|------------------------------------|
| Ø BN-20                            | Print Status                      | _                                       | Job List BN-20                     |
| Not connected.                     | Status Job Name Nick Name         |                                         | •                                  |
| all lane o                         | DID Status                        | -                                       | 88                                 |
|                                    | Status Job Name Nick Name         |                                         |                                    |
| ▶ Ink Status                       |                                   |                                         | 10                                 |
|                                    | Job List BN-20                    | 1                                       | 150                                |
|                                    | ✓ Queue A Ø Queue B Ø ►           | File Attributes                         | 2                                  |
|                                    | Status Job Name Input Time        | File Name<br>Creation Date              | 8                                  |
|                                    |                                   | Size<br>Document Information            | 200                                |
|                                    |                                   | File Type<br># of Pages                 | 30                                 |
|                                    |                                   | Page Size<br>Special Items              |                                    |
|                                    |                                   | Job Properties<br>Media Name            | 350                                |
|                                    |                                   | Print Quality<br>Color Settings         | 40                                 |
|                                    |                                   | Color Adjustment<br>Printer Color Match |                                    |
|                                    |                                   | Scale<br># of Copies                    | 0                                  |
|                                    |                                   | # of Tiles<br>Mark/Label                | 500                                |
|                                    |                                   | Print Area<br>Action After Print        | 550                                |
|                                    |                                   | Ink Consumption [cc]                    |                                    |
|                                    |                                   |                                         | 8                                  |
|                                    |                                   |                                         | 650                                |
|                                    |                                   |                                         | 70                                 |
|                                    |                                   |                                         |                                    |
|                                    | ☆ Ø 母 鴇 ± ● ☆ 自                   |                                         | ×                                  |
| Press [F1] for Help                |                                   |                                         | Total Length : 0.00 m 🤤 Roland@NET |
| H                                  |                                   |                                         | ^ \=                               |

15. Klik nu op File > Add Job to Queue > Queue A. Selecteer vervolgens de EPS of PDF bestand.

|         | 🎸 VersaWorks     |                  |                  |        |                        |                   |                |  |
|---------|------------------|------------------|------------------|--------|------------------------|-------------------|----------------|--|
|         | File( <u>F</u> ) | Edit( <u>E</u> ) | View( <u>V</u> ) | Job(   | J) Printer( <u>P</u> ) | Media( <u>M</u> ) | Help( <u>F</u> |  |
|         | Ad               | d Job to (       | Queue            | >      | Queue A                | -                 |                |  |
| Exit(X) |                  |                  |                  |        | Queue B                |                   | I              |  |
| ł       |                  |                  |                  | June   | Queue C                |                   |                |  |
|         |                  |                  |                  |        | Queue D                |                   |                |  |
|         |                  | Laner 3          |                  |        | Queue E                |                   |                |  |
|         |                  | -                |                  |        |                        |                   |                |  |
|         |                  |                  |                  | Status | Job Name               |                   |                |  |
|         | Ink S            | Status           |                  |        |                        |                   |                |  |

16. De volgende stappen doe je samen met de docent! Samen controleren jullie of alle gegevens kloppen. Klik op het tandwieltje en werk van boven naar beneden. (Formaat, print & cut) papiersoort, etc.) Klopt alles? Druk dan op OK.

| 🌿 VersaWorks            |                                  |         |                                | - 8 x                                    |
|-------------------------|----------------------------------|---------|--------------------------------|------------------------------------------|
| File(F) Edit(E) View(V) | Job(J) Printer(P) Media(M) Help( | H)      |                                |                                          |
| Ø BN-20                 | Print Status                     |         |                                | Job Litt BN-20                           |
| Not Connected.          | Status Job Name Nicl             | k Name  |                                | 0 50 100 150 220 250 300 350 400 450 x   |
|                         |                                  | V Job 🕅 | ettings [Printen Visser.eps]   | - • ×                                    |
| · ////                  |                                  |         |                                |                                          |
|                         | RIP Status                       |         | Cutting Options                | - mai 0 50 100 150 200 250 300 450 500 - |
| ▶ Ink Status            | Status Job Name Nic              |         | Operation Mode : Print & Cut 🔻 |                                          |
|                         |                                  | 0       | Cut All Paths<br>Cut & Print   |                                          |
|                         | July Line RNI 20                 |         | Cut Image Bo Print Only        | 8                                        |
|                         | 4 Ourse 5 C Ourse 5 C b          |         | Return to Origin enter run     |                                          |
|                         | Status Job Name Inc              |         | Return to Origin After Cut     | 8                                        |
|                         | Printen Visser.eps 02/           | ¢3      | Cut Passes 1 🔅 times           | 19                                       |
|                         |                                  |         | Cutting Conditions Settings    |                                          |
|                         |                                  | 12日     | Cutting Speed : 15 cm/sec      | 8                                        |
|                         |                                  |         | Cutting Force : 50 gf          |                                          |
|                         |                                  | ×       | Blade Offset : 0.250 - mm      | 5                                        |
|                         |                                  |         |                                | 90 M                                     |
|                         |                                  | X       |                                | 0                                        |
|                         |                                  |         |                                | 8                                        |
|                         |                                  | $\odot$ |                                |                                          |
|                         |                                  |         |                                |                                          |
|                         |                                  |         |                                | 6                                        |
|                         |                                  |         |                                |                                          |
|                         |                                  | Da      |                                | 8                                        |
|                         |                                  | -       |                                |                                          |
|                         |                                  |         |                                |                                          |
|                         |                                  |         |                                | 5                                        |
|                         |                                  |         |                                |                                          |
|                         |                                  |         |                                | š                                        |
|                         |                                  |         |                                | OK Cancel                                |
|                         |                                  |         |                                |                                          |
|                         | <u>₽₽₩₩±₽;</u>                   |         |                                | ×                                        |
| Press [F1] for Help     |                                  |         |                                | Total Length : 0.03 m 🥝 Roland ØNET      |
| 📲 🖽 💽                   | 🛛 🚺 💓                            |         |                                | へ 🖮 🌰 歩 di) 1951<br>●                    |

17. Klik vervolgens op printen. (linker menu). Laat nu de Roland BN-20 zijn werk doen. Let op! Laat de inkt eerst een dag drogen. Daarna ga je pas pellen. Hiermee voorkom je dat het papier gaat opkrullen.